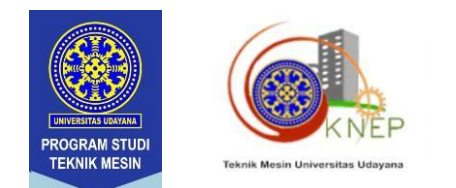

#### PANDUAN REGISTRASI DAN SUBMIT FULL PAPER:

Untuk dapat submit abstrak, fullpaper ataupun mendaftar sebagai peserta seminar maka peserta harus melakukan registrasi terlebih dahulu pada laman: https://ucs.unud.ac.id/conf/knep-xiii-2023

1. Silakan melakukan registrasi pada bagian daftar/ register.

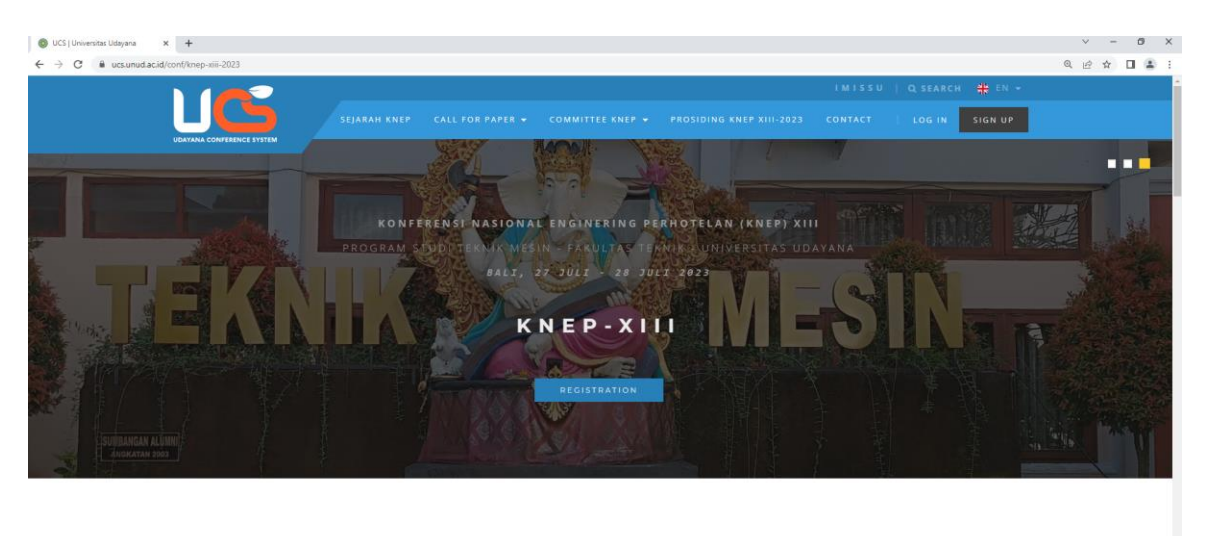

ABOUT CONFERENCE

2. Pilih registrasi melalui EMAIL untuk peserta dari luar Udayana dan pilih

| ← → C 🔒 ucs.unud.ac.id/login |                       | × 🛛 : |
|------------------------------|-----------------------|-------|
|                              | LOGIN TO YOUR ACCOUNT |       |
|                              | EMAIL                 |       |
|                              | Enter email           |       |
|                              | PASSWORD              |       |
|                              | Enter password        |       |
|                              | Forget Password 7     |       |
|                              | OR LOGIN WITH         |       |
|                              | IMISSU EMAIL          | file  |

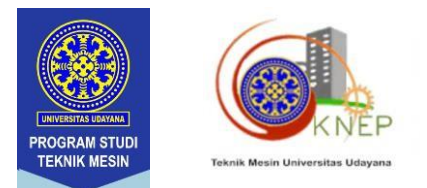

3. Silakan masukkan Email aktif dan isikan password yang akan digunakan sebagai password user UCS.

| UCS   Universitas Udayana x +                                           |                       |                  |              |                      |   |    |     | - | 0 | × |
|-------------------------------------------------------------------------|-----------------------|------------------|--------------|----------------------|---|----|-----|---|---|---|
| $\leftarrow$ $\rightarrow$ $O$ $\oplus$ https://ucs.unud.ac.id/register |                       |                  |              |                      |   | A, | 6 0 | • |   |   |
|                                                                         |                       |                  |              |                      |   |    |     |   |   |   |
|                                                                         |                       |                  |              |                      |   |    |     |   |   |   |
|                                                                         |                       | MCS              |              |                      |   |    |     |   |   |   |
|                                                                         |                       |                  | <b>C</b> 11  |                      |   |    |     |   |   |   |
|                                                                         |                       | USER REGISTRATIO | ON           |                      |   |    |     |   |   |   |
|                                                                         | NAME                  | EMAIL            |              |                      |   |    |     |   |   |   |
|                                                                         | Enter name            | Enter er         | mail         |                      |   |    |     |   |   |   |
|                                                                         | PASSWORD              | CONFIRM          | PASSWORD     |                      |   |    |     |   |   |   |
|                                                                         | Enter password        | Enter C          | onfirm passv | vord                 |   |    |     |   |   |   |
|                                                                         | CONTACT ADDRESS       |                  |              | COUNTRY              |   |    |     |   |   |   |
|                                                                         | Enter contact address |                  |              | - Choose Country -   | * |    |     |   |   |   |
|                                                                         | GENDER                | PHONE            |              |                      |   |    |     |   |   |   |
|                                                                         | Choose Gender         | * Enter pl       | hone numbe   |                      |   |    |     |   |   |   |
|                                                                         | AFFILIATION           |                  |              |                      |   |    |     |   |   |   |
| Charles and                                                             | Enter affiliation     |                  |              |                      |   |    |     |   |   |   |
| A                                                                       |                       | FLOW UD          |              |                      |   |    |     |   |   |   |
| B R                                                                     |                       | and a de         |              |                      |   |    |     |   |   |   |
|                                                                         |                       |                  |              | 11 12 12 12 12 12 12 |   |    |     |   |   |   |

 Setelah mengisi email dan password, anda akan mendapat email konfirmasi dari panitia konferensi berupa link untuk mengaktifkan user UCS anda. (Klik Activate)

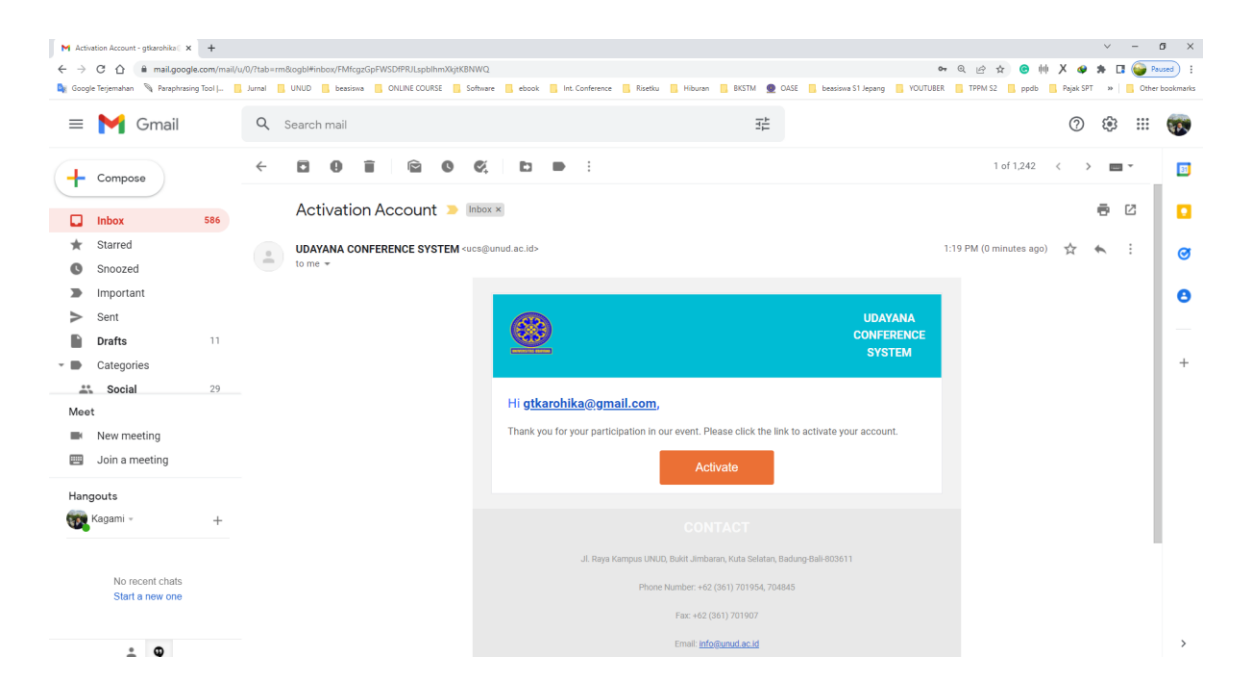

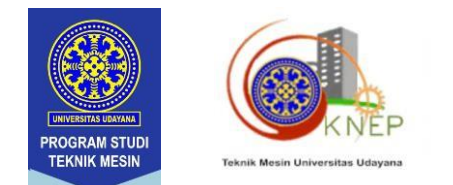

5. Silakan masuk ke sistem UCS melalui menu login pada laman <u>https://ucs.unud.ac.id/conf/knep-xiii-2023</u> menggunakan Username berupa email dan password yang telah didaftarkan.

| UDAYANA CONFERENCE SYSTEM |
|---------------------------|
| LOGIN TO YOUR ACCOUNT     |
| EMAIL                     |
| Enter email               |
| PASSWORD                  |
| Enter password            |
| Forget Password ?         |

6. Setelah login anda akan masuk ke profil UCS anda, silakan pilih Konferensi Nasional Engineering Perhotelan (KNEP-XIII) dengan menscroll kebawah atau mengetik pada bagian Search. Pada bagian kanan dari Konferensi Nasional Engineering Perhotelan (KNEP-XIII) klik Seminar Registration.

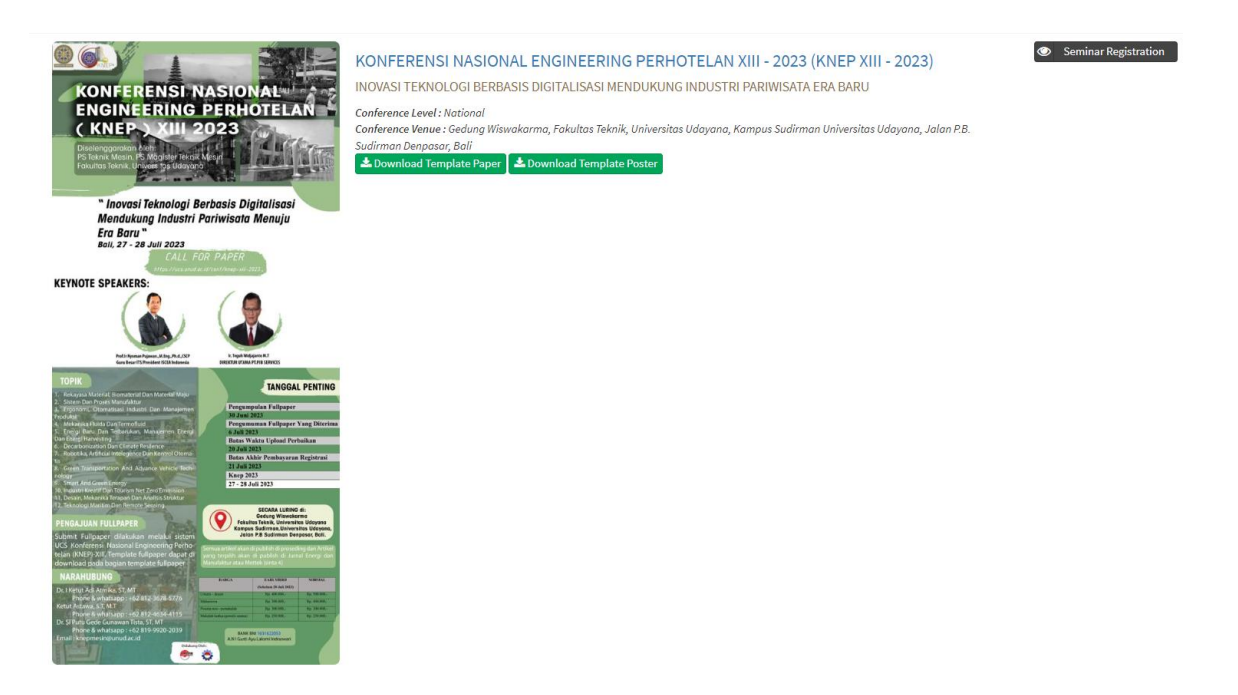

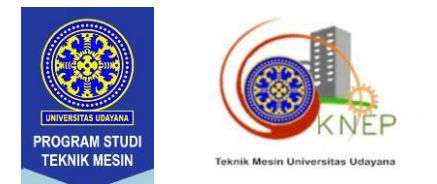

7. Silakan isi participant status dan participant category, lalu tekan Yes, continue the registration.

| D This is the initial registration page. Please complete the form then click "Continue Registration". Make sure the seminar name is correct. After this if you register as a Presenter or Poster you will be directed to the paper registration page. If you choose as a Non-Speaker Participant, you will immediately be directed to the payment page. |                                                                                                  |                                                          |  |  |
|----------------------------------------------------------------------------------------------------|--------------------------------------------------------------------------------------------------|----------------------------------------------------------|--|--|
| Registration Confirmation                                                                                                    |                                                                                                  |                                                          |  |  |
| Participant Status (*) Choose participant status                                                                                                    | Participant Category (*)<br>O Participant - Presenter or Poster<br>O Participant - Non-Presenter |                                                          |  |  |
| Choose participant status<br>Lecturer                                                                                                    | thor or poster participant                                                                       |                                                          |  |  |
| Student<br>Umum                                                                                                    | or KONFERENSI NASIONAL ENGINEERING P                                                             | ERHOTELAN XIII - 2023 (KNEP XIII - 2023) , are you sure? |  |  |
| Action                                                                                                    |                                                                                                  |                                                          |  |  |
| ✓ Yes, Continue the registration <b>D</b> Back                                                                                                    |                                                                                                  |                                                          |  |  |

8. Setelah itu akan muncul seperti pada gambar di bawah, klik New Submission.

| Fullpaper Submission Deadline (01 Mar 2023 s/d 30 Jun 2023) |             |    |                 |                  |               |  |
|-------------------------------------------------------------|-------------|----|-----------------|------------------|---------------|--|
|                                                             |             |    |                 |                  |               |  |
| New Submission                                              |             |    |                 |                  | <b>D</b> Back |  |
|                                                             |             |    |                 | Search:          |               |  |
| Participant Type                                            | Paper Title | 11 | Status Abstract | Status Fullpaper | Action        |  |
| data avaîlable în table                                     |             |    |                 |                  |               |  |
| wing 0 to 0 of 0 entries                                    |             |    |                 |                  |               |  |

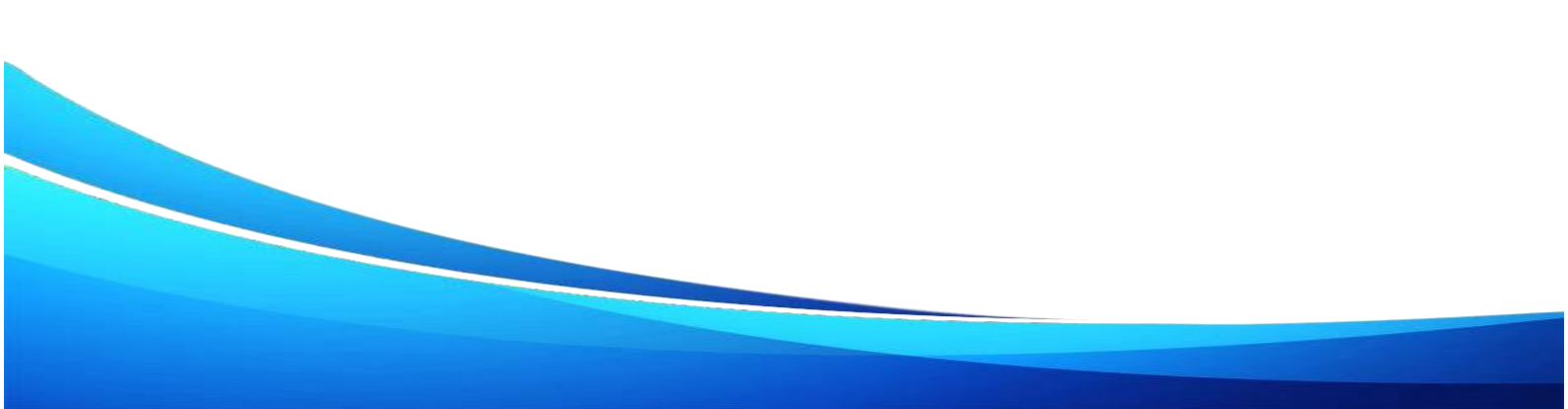

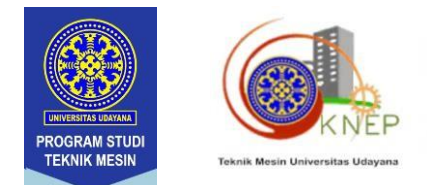

9. Isikan judul makalah anda, pilih topik, jenis peserta dan pilih jenis publikasi lalu klik save and continue.

| Fullpaper Submission Deadline (01 Mar 2023 s/d 30 Jun 2023) |             |                        |   |                             |
|-------------------------------------------------------------|-------------|------------------------|---|-----------------------------|
| Fullpaper Title (*)                                         |             |                        |   |                             |
| Enter Fullpaper title                                       |             |                        |   |                             |
| Topic (*)                                                   |             | Participant Type (*)   |   | Publication Types (*)       |
| 12. Desain, Mekanika Terapan dan Analisis Struktur          | Ŧ           | Pemakalah Umum - Dosen | Ŧ | - Select Publication Type - |
|                                                             |             |                        |   |                             |
|                                                             |             | in Dark                |   | - Select Publication Type - |
| E 28                                                        | ve and Cont | Cinue D Back           |   | Proseding KNEP-XIII         |
|                                                             |             |                        |   |                             |

#### 10. Klik upload Fullpaper

| Fullpaper Submission Deadline (01 Mar 2023 s/d 30 Jun 2023) |                                                       |                               |                            |                                                                                                    |        |  |  |
|-------------------------------------------------------------|-------------------------------------------------------|-------------------------------|----------------------------|----------------------------------------------------------------------------------------------------|--------|--|--|
| + New Su                                                    | ◆ New Submission                                      |                               |                            |                                                                                                    |        |  |  |
|                                                             |                                                       |                               |                            | Search:                                                                                                    |        |  |  |
| No ↓1                                                       | Participant Type                                      | Paper Title                   | Status Abstract            | Status Fullpaper                                                                                                    | Action |  |  |
| 1                                                           | PEMAKALAH UMUM - DOSEN<br>- Upload Fullpaper / Poster | TES<br>¶A Proseding KNEP-JUII | No Need To Upload Abstract | PULLPAPER/POSTER INCOMPLETE           Upload Fullpaper / Poster           Please Check The Completeness<br>Of The Form In STEP 1           Member Data (STEP 2)s<br>Incomplete (make Sure Everything | Delete |  |  |
| Showing 1                                                   | to 1 of 1 entries                                     |                               |                            | Is Filled In)                                                                                                    |        |  |  |

11. Upload file fullpaper pada choose file. Jika fullpaper sudah terupload maka pada bagian download fullpaper berwarna hijau. Untuk memastikan silahkan klik download fullpaper. Kemudian klik Save and Continue

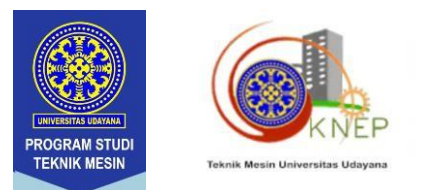

| Fullpaper Submission Deadline (01 Mar 2023 )        | d 30 Jun 2023) |                     |                       |
|-----------------------------------------------------|----------------|---------------------|-----------------------|
| ullpaper Title (*)                                  |                |                     |                       |
| Desain frame obhimec                                |                |                     |                       |
| ppic (*)                                            | Participa      | nt Type (*)         | Publication Types (*) |
| 12. Desain, Mekanika Terapan dan Analisis Struktur  | ▼ Pemak        | alah Umum - Dosen 👻 | Proseding KNEP-XIII   |
|                                                     |                |                     |                       |
| ullpaper File (*)                                   |                |                     |                       |
| Choose file No file chosen                          |                |                     |                       |
| Extensi File : doc,docx,pdf   Maximum File Size 2MB |                |                     |                       |
|                                                     |                |                     |                       |

12. Isikan data author secara lengkap, klik **add New Author** untuk menambahkan data author berikutnya (*bagian yang kosong beri tanda "-"*), lalu klik save and continue

| Sup 1. FREIMPER × Sup 2. MININELISE Sup 2. CONTRIMINELIMPER |                            |                      |  |  |
|-------------------------------------------------------------|----------------------------|----------------------|--|--|
| Fullpaper Submission Deadline (01 Mar 2023 s/d 30 Jun 2023) |                            |                      |  |  |
| 1.1 Made                                                    |                            | - x                  |  |  |
| First Name (*)                                              | Middle Name                | Last Name (*)        |  |  |
| 1 Made                                                      |                            |                      |  |  |
|                                                             |                            |                      |  |  |
| Afficien                                                    |                            |                      |  |  |
|                                                             |                            |                      |  |  |
| Country (*)                                                 | Principal contact          | Email                |  |  |
| Indonesia "                                                 | Phone Number               | md_gatot@yehoo.co.id |  |  |
| Biography (*)                                               |                            |                      |  |  |
|                                                             | , fame , se g              |                      |  |  |
|                                                             |                            |                      |  |  |
|                                                             |                            |                      |  |  |
|                                                             |                            |                      |  |  |
|                                                             |                            |                      |  |  |
|                                                             |                            |                      |  |  |
|                                                             |                            |                      |  |  |
|                                                             |                            | *                    |  |  |
|                                                             |                            |                      |  |  |
|                                                             |                            |                      |  |  |
| Automation                                                  |                            |                      |  |  |
|                                                             |                            |                      |  |  |
|                                                             | 🖏 Save and Continue 🖸 Back |                      |  |  |

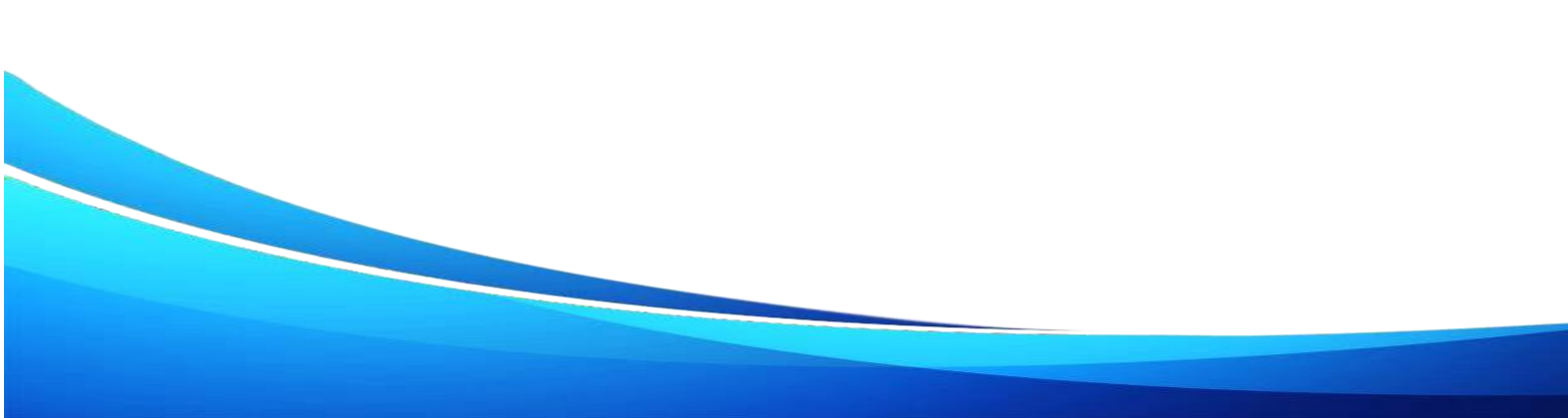

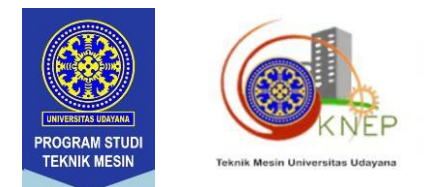

13. Check fullpaper yang telah di upload, pastikan setiap step telah tercentang hijau, lalu click **Confirm.** 

| Step 1: FULLPAPER  Step 2: MEMBER LIST                                                                             | Step 1: FULLPAPER V Step 2: MENDER LIST Step 3: CONTRIA FULLPAPER                                                                                                    |  |  |  |  |
|----------------------------------------------------------------------------------------------------|----------------------------------------------------------------------------------------------------|--|--|--|--|
| Note     Make sure the fullpaper / Abstract data you                                                               | JSUBMITTED IS CORRECT, ONCE CONFIRMED, THE DATA CAN NOT BE CHANGED ACAIN.                                                                                                    |  |  |  |  |
| Submission Resume<br>PAPER TITLE<br>PARTCIAWAT TYPE<br>TOPIC<br>PUBLICATION TYPES<br>FULLBAPER FILE<br>MEMBER LIST | Desain frame obhimec<br>Pemalalaru Unum-Dosen<br>Desain, Makanika Respan dan Anatilis Struktur<br>Roselang KHZ-MI<br>▲ Dosenked Fräguper<br>1.  Made-<br>indenseis - md_gestet gestet |  |  |  |  |
|                                                                                                    |                                                                                                    |  |  |  |  |
| Action                                                                                                    |                                                                                                    |  |  |  |  |
|                                                                                                    | ✓ Confirm DBack                                                                                                    |  |  |  |  |

**14.** Jika data telah lengkap makan akan muncul keterangan seperti dibawah, dan klik **confirmation.** 

| Confirm                                                                                  | ×    |
|------------------------------------------------------------------------------------------|------|
| Are you sure you want to confirm? The data will not be changed again after it is confirm | ned. |
| ✓ Confirmation Statal                                                                    |      |

15. Selesai.

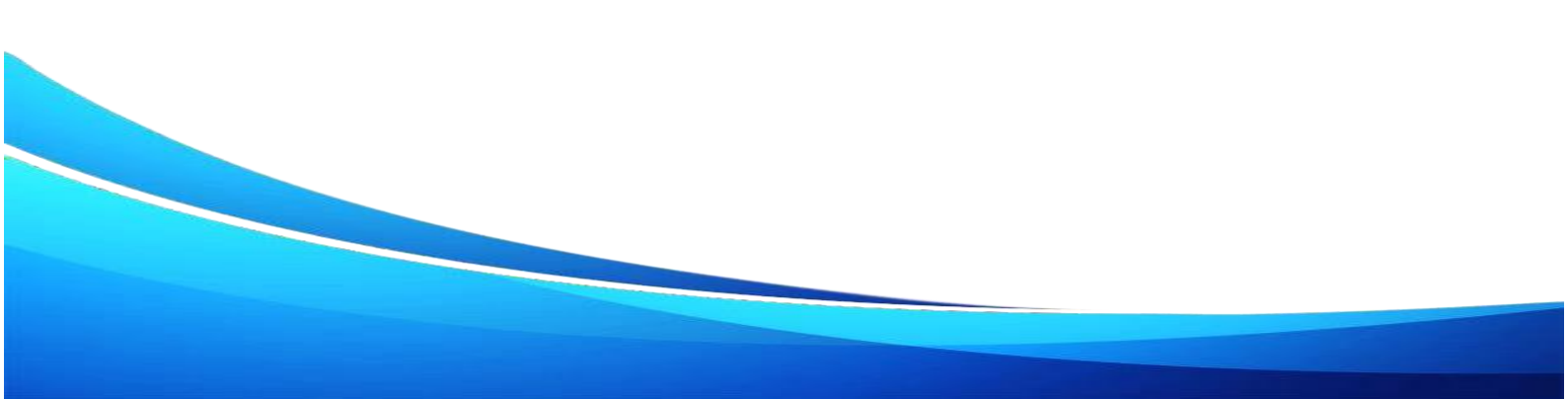